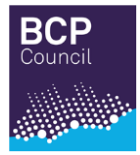

# **Poole Tennis Scheme**

## How to use the ClubSpark Booking System

The council have been working with the Lawn Tennis Association to deliver an improved court management system (ClubSpark) for those wishing to play tennis at Branksome Park and Poole Park. ClubSpark will manage court bookings, memberships, take payments and provide access to the courts. The council booking system will no longer be available.

Benefits include:

- Easy access to set up membership, book a court, and access payments online.
- New access gates that are fitted with a pin code keypad for members to enter their unique time-limited access code for their booking. A new code will be issued for each booking and sent to your preferred contact method.
- A safe and secure environment to play protecting players and facilities.
- Continue to offer Pay and Play as an alternative to membership by providing an online booking system.
- Enables booking of floodlights. Tokens are no longer required.

#### 1. How does an existing member register?

Members who have not previously registered with ClubSpark will need to create an account with an email and password or sign in through their LTA credentials.

| Alread                                                                                           | dy have an account? Sign in |
|--------------------------------------------------------------------------------------------------|-----------------------------|
| Register with an email address and password                                                      | Register with LTA           |
| Please complete all the information below:                                                       | TA IIA                      |
| First name                                                                                       |                             |
| Last name                                                                                        |                             |
| E                                                                                                |                             |
| Email adoress                                                                                    |                             |
| We use this to confirm a booking and provide club specific information.<br>Confirm email address |                             |
|                                                                                                  |                             |
| Mobile number                                                                                    |                             |
| We use this to send booking details and booking reminders.                                       |                             |
| Cender Multi Earl                                                                                |                             |
| Postcode                                                                                         |                             |
|                                                                                                  |                             |
| Password                                                                                         |                             |
| This will enable you to manage this booking and improve the process of future bookings.          |                             |

#### **Register with ClubSpark**

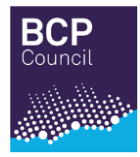

Once signed in, members will be asked to accept the schemes Terms and Conditions (T&C's) and opt in or out of any consents that have been created.

## **Accept Invitation**

| Terms and Conditions Please tick this box to confirm you agree to the Terms and Conditions and the Membership Terms of the venue (Poole Tennis Scheme)                       |
|----------------------------------------------------------------------------------------------------|
| Occasionally, Poole Tennis Scheme may also use your details to:                                                                                                    |
| Consent for offers                                                                                                    |
| Send you information about our offers and about offers from carefully selected third parties by post/email/SMS. Please tick this box if you do NOT wish to hear about these. |
|                                                                                                    |
| Continue                                                                                                    |

Clicking continue will take members to their profile page where there will be an opportunity to update contact details.

| Recome to ClubSparkI Please check your details at Shinfield Tennis Club. Player details  First name Lia (Required) Last name Smith (Required) Email address Inth 1978/03-21 Gender Male Firmale  Ertitish Tennis Number  Contact details  Address 1 Address 2 Address 3 Town County Postcode 1339u Phone number 1234 Work Number                                                                                                    | Lia Smith                     |                              |                 |            | A VIEW PRO | FILE |
|----------------------------------------------------------------------------------------------------|-------------------------------|------------------------------|-----------------|------------|------------|------|
| eloome to ClubSpark! Please check your details at Shinfield Tennis Club.<br>Player details  First name Lia (Required) Last name Smith (Required) Email address Ha@emith.com Date of birth 1978-03-21 Gender Male Player Pensed Male Player Pensed Value Value |                               |                              |                 |            | -          |      |
| layer details   First name La   Last name Smith   British Tennis Number (Required)   Contact details     Address 1   Address 2   Address 3   Town   Contact details     Postoode   will 9ul   Phone number   1234   Work Number                                                                                                    | alcome to ClubSnark! Please o | heck your details at Shinfie | ald Tannis Club |            |            |      |
| First name Lia   First name Smith   Cequired)   Email address   lu@amith.com   Date of birth   1978-03-21   Gender   Male   Female                                                                                                    | lavor dotaile                 | neok your details at onime   |                 |            |            |      |
| First name Lia (Required)   Last name Smith (Required)   Email address Ha@mith.com   Date of birth 1978-03-21   Gender Male Female   British Tennis Number                                                                                                    | layer uetalis                 |                              |                 |            |            |      |
| Last name Smith   Email address lia@amith.com   Date of birth 1978-03-21   Gender Male   Male Female    British Tennis Number    Contact details    Address 1  Address 2  Address 3  Town County Vi 3 9ul Phone number 1234  Work Number     Phone number 1234                                                                                                    | First name                    | Lia                          |                 | (Required) |            |      |
| Email address   Date of birth   1978-03-21   Gender   Male   Female   British Tennis Number   Contact details   Address 1   Address 2   Address 3   Town   County   Postcode   wi13 9ul   Phone number   1234   Work Number                                                                                                    | Last name                     | Smith                        |                 | (Required) |            |      |
| Email address Imagemitit.com   Date of birth 1978-03-21   Gender Male   Pritish Tennis Number    Contact details  Contact details  Address 1  Address 2  Address 3  Town  County  Vill 30u  Phone number  1234  Work Number  Mobile Number                                                                                                    | Free II and down              |                              |                 |            |            |      |
| Date of birth 1978-03-21   Gender Male   British Tennis Number     Contact details     Address 1   Address 2   Address 3   Town   County   Postcode   w13 9ul   Phone number   1234   Work Number                                                                                                    | Email address                 | lia@smith.com                |                 |            |            |      |
| Gender Male     Bittish Tennis Number     Contact details     Address 1     Address 2   Address 3   Town   County   Postcode   w13 9ul   Phone number   1234   Work Number                                                                                                    | Date of birth                 | 1978-03-21                   |                 |            |            |      |
| Bittish Tennis Number                                                                                                    | Gender                        | 🔿 Male 💽 I                   | Female          |            |            |      |
| Address 1   Address 2   Address 3   County   Postcode   w13 9ul   Phone number   1234   Mobile Number                                                                                                    | British Tennis Number         |                              |                 |            |            |      |
| Address 1   Address 2   Address 3   Town   County   Postcode   wi13 9ul   Phone number   1234   Work Number   Mobile Number                                                                                                    |                               |                              |                 |            |            |      |
| Address 1   Address 2   Address 3   Town   County   Postcode   w13 9ul   Phone number   1234   Work Number   Mobile Number                                                                                                    | Contact details               |                              |                 |            |            |      |
| Address 1   Address 2   Address 3   Town   Town   County   Postcode   w13 9ul   Phone number   1234   Work Number   Mobile Number                                                                                                    |                               |                              |                 |            |            |      |
| Address 2   Address 3   Town   Town   County   Postcode   w13 9ul   Phone number   1234   Work Number   Mobile Number                                                                                                    | Address 1                     |                              |                 |            |            |      |
| Address 3   Town   County   Postcode   w13 9ul   Phone number   1234   Work Number   Mobile Number                                                                                                    | Address 2                     |                              |                 |            |            |      |
| Town       County       Postcode       w13 9ul       Phone number       1234       Work Number       Mobile Number                                                                                                    | Address 3                     |                              |                 |            |            |      |
| County       Postcode       w13 9ul       Phone number       1234       Work Number       Mobile Number                                                                                                    | Town                          |                              |                 |            |            |      |
| Postcode w13 9ul Phone number 1234 Work Number Mobile Number                                                                                                    | County                        |                              |                 |            |            |      |
| Phone number 1234 Work Number Mobile Number                                                                                                    | Postcode                      | w13 9ul                      |                 |            |            |      |
| Work Number       Mobile Number                                                                                                    | Dhane and the                 | 1994                         |                 |            |            |      |
| Work Number Mobile Number                                                                                                    | r'none number                 | 1234                         |                 |            |            |      |
| Mobile Number                                                                                                    | Work Number                   |                              |                 |            |            |      |
|                                                                                                    | Mobile Number                 |                              |                 |            |            |      |
|                                                                                                    |                               |                              |                 |            |            |      |
|                                                                                                    |                               |                              |                 |            |            | SAVE |

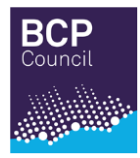

By clicking save, members are registered to the new booking system on ClubSpark called the Poole Tennis Scheme: <u>https://clubspark.lta.org.uk/pooletennisscheme</u>.

#### 2. How to become a member or renew?

New members can join Poole Tennis Scheme by following the link: https://clubspark.lta.org.uk/pooletennisscheme/join.

By clicking on the 'Membership' tab new members will be able to view the membership options available.

Note: Please ensure your postcode is in capital letters otherwise you may encounter an error when trying to purchase your membership.

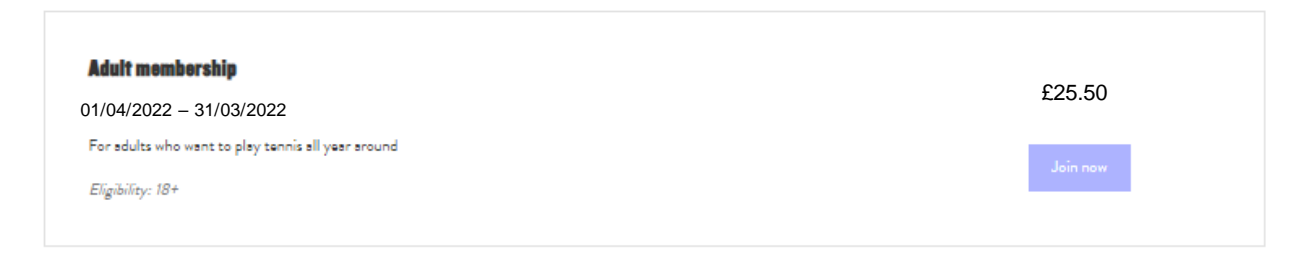

After the member has filled in all their details and accepted the T&C's, they will need to select the method of payment they wish to use. Please note that payment in full using a credit/debit card will be the only option available. Price increases will be implemented from 01 April 2022.

| Pay in full using a Credit/Debit Card<br>Vis Stripe. What is <u>Scripe?</u> | stripe |
|-----------------------------------------------------------------------------|--------|
| Pay us a Cheque                                                             |        |
| Pay cash in person                                                          |        |
| Other payment                                                               |        |
| Pey Now                                                                     |        |

#### How would you prefer to pay?

Once the payment has been confirmed, your members status will change to 'Active'.

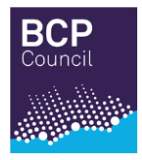

## 3. How to book a court?

#### <u>Step 1</u>

To book a court, click on your desired booking slot on the booking sheet. Members are able to view the booking sheet by court or by date.

| <b>Court Booking</b><br>Please select a court and a time when you would like to play. |                                                 |                                                   | View my bookings >               | View as Member          | ~     |
|---------------------------------------------------------------------------------------|-------------------------------------------------|---------------------------------------------------|----------------------------------|-------------------------|-------|
| Thursd                                                                                | av 30th July                                    |                                                   | Davidas                          | [ <sup>60</sup> ]       |       |
|                                                                                       | .,                                              |                                                   | Day view 🗸                       | < 10b.                  | AT >  |
|                                                                                       | <b>Court I</b><br>Full, Outdoor, Floodlin, Cley | <b>Court 2</b><br>Full, Indear, Nan-Roadlia, Herd | Court :<br>Mini, Outdoor, Floodi | 8<br>t, Artificial Clay |       |
| 08:00                                                                                 | FROM £1.00                                      | FROM EL.00                                        | FROM ET                          | .00                     | 08:00 |
| 08:30                                                                                 | FROM £1.00                                      | FROM £1.00                                        | 08:30 - 10:00<br>Alex Young      |                         | 08:30 |
| 09:00                                                                                 | FROM £1.00                                      | FROM EL.00                                        |                                  |                         | 09:00 |
| 09:30                                                                                 | FROM £1.00                                      | FROM £1.00                                        |                                  |                         | 09:30 |
| 10:00                                                                                 | FROM EL.00                                      | FROM EL00                                         | FROM EI                          | .00                     | 10:00 |
| 10:30                                                                                 | FROM £1.00                                      | FROM £1.00                                        | FROM ET                          | .00                     | 10:30 |
| 11:00                                                                                 | FROM £1.00                                      | FROM EL.00                                        | FROM E1                          | .00                     | 11:00 |
| 11:30                                                                                 | FROM E1.00                                      | FROM EL.00                                        | FROM ET                          | .00                     | 11:30 |
| 12:00                                                                                 | FROM £1.00                                      | FROM £1.00                                        | FROM ET                          | .00                     | 12:00 |
|                                                                                       |                                                 |                                                   |                                  |                         |       |

#### Step 2

After clicking on the booking slot, the following message will appear.

| Tuesda | y 14th September                | Make a booking                                                     | ×        | ✓                   | Y >   |
|--------|---------------------------------|--------------------------------------------------------------------|----------|---------------------|-------|
| 08:00  | <b>Court I</b><br>08:00 - 22:00 | Tuesday 14th September 2021, 09:00 to 10:00 V<br>For 1hr 0 minutes |          | Court 5             | 08:00 |
| 09:00  | Closed                          | Category<br>Booking ~<br>Contact                                   |          |                     | 09:00 |
| 10:00  |                                 | Begin typing to find contacts M                                    | <u>e</u> | :00 - 22:00<br>25ed | 10:00 |
| 11:00  |                                 | Advanced options Discard Continue booking                          |          | ]                   | 11:00 |

Click on the time dropdown to select the length of the court booking, 1 hour duration. Click on 'Me' which will bring up your details. Make sure email confirmation is ticked. Click 'Continue booking'.

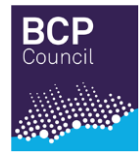

Note: If you are not already signed in to ClubSpark, you will now be prompted to do so.

| Sign in to book a court or manage your upcoming bookings |                                        |                                      |  |  |  |
|----------------------------------------------------------|----------------------------------------|--------------------------------------|--|--|--|
|                                                          | Haven't created an account? Click here |                                      |  |  |  |
| Sign in with email                                       | If you regist                          | ered with your LTA or social account |  |  |  |
| Emeil eddress                                            | 2                                      | LTA                                  |  |  |  |
| Password                                                 | f                                      | Facebook                             |  |  |  |
| Remember me?<br>Forgotten your pessword?                 | g                                      | Google                               |  |  |  |
|                                                          | =                                      | Microsoft                            |  |  |  |
| SIGN IN                                                  |                                        |                                      |  |  |  |

## Step 3

Members will then be taken to the confirmation screen.

At this point non-members e.g., Pay and Play, and those wishing to book floodlights, will be prompted to pay an additional charge. If you are happy click 'Confirm and pay'.

#### Confirm your booking and pay

| <b>Booking details</b>     |                                         |                                                                                                    | £3.20 |
|----------------------------|-----------------------------------------|----------------------------------------------------------------------------------------------------|-------|
| Court 3                    |                                         |                                                                                                    |       |
| 11 August 2022 08:00-09:00 |                                         |                                                                                                    |       |
| Main contact               | Email address                           |                                                                                                    |       |
| Alex Young (Member)        | alex.young@clubspark.com                |                                                                                                    |       |
| Participants               |                                         |                                                                                                    |       |
| Wilma Morris (Guest)       |                                         |                                                                                                    |       |
|                            |                                         |                                                                                                    |       |
| ayment details             |                                         |                                                                                                    |       |
|                            |                                         |                                                                                                    |       |
| Member fee x1              | FREE                                    |                                                                                                    |       |
| Floodlightfee              | £3.20                                   |                                                                                                    |       |
|                            |                                         |                                                                                                    |       |
|                            |                                         |                                                                                                    |       |
| TOTALCOST                  | £3.20                                   |                                                                                                    |       |
|                            |                                         |                                                                                                    |       |
|                            | 6 I I I I I I I I I I I I I I I I I I I | e de la contra de la contra de la contra de la contra de la contra de la contra de la contra de la contra de la |       |

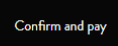

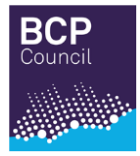

#### Step 4

If you are a Pay and Play customer or booking floodlights, when you click on the 'Confirm and pay' button, you will be asked to enter your card details.

| London Tennis Academy<br>alexyourg@clubspark.com |           |  |  |  |
|--------------------------------------------------|-----------|--|--|--|
| <b></b> 1234 1234 1234 123                       | 34        |  |  |  |
| <mark>е-а</mark> ММ / ҮҮ                         | ⊖ cvc     |  |  |  |
|                                                  | Pay £1.50 |  |  |  |

#### Step 5

Once you have confirmed your booking and made payment, you will be taken to the following screen. The main contact will also receive a booking confirmation email with these details.

| Booking                       |                          | £3.20 |
|-------------------------------|--------------------------|-------|
| Court 3                       |                          |       |
| 11 August 2021 08:00-09:00    | )                        |       |
| Main contact                  | Contact email address    |       |
| Alex Young (Member)           | alex.young@clubspark.com |       |
| Participants                  |                          |       |
| Alex Young (Member), Wilma Mo | orris (Guest)            |       |

You can now select 'Book another court' or 'View my bookings', as shown in the image above. The name of the main contact will appear on the booking sheet.

View my bookings

Book another court

| I       | Mini, Outdoor, Floodlit, Artificial Clay |                    |                    |
|---------|------------------------------------------|--------------------|--------------------|
| 0-09:00 | Alex Young                               |                    | 08:00              |
| 0       | )-09:00                                  | )-09:00 Alex Young | D-09:00 Alex Young |

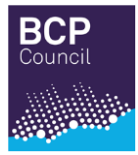

#### **Maximum Bookings Exceeded**

Some venues apply limits as to how many bookings can be made within a set time frame. For Tennis in the Park Poole, all members have the right to book up to 3 hours per rolling week. If you have reached your maximum bookings, you will see this following screen.

| × | Sorry, your boo        | king was unsuccessfu |  |
|---|------------------------|----------------------|--|
|   | Maximum bookings excee | ded                  |  |
|   |                        | []                   |  |
|   | Book another court     | View my bookings     |  |

Here you will be able to view your other bookings by clicking on the 'View my bookings' button and cancel a current booking or click on 'Book another court' and select more court bookings up to your maximum of 3 hours.

#### 4. How to cancel a court booking?

Cancellations can be made in two ways:

- via the 'View my Bookings' tab on the Booking Sheet (go to Option A)
- via your Booking Confirmation email (go to Option B)

**Option A** – Cancelling via the 'View my bookings' tab on the Booking Sheet

#### Step 1

Click on the 'View my bookings' tab on the booking sheet, as shown in the image below.

| HOME        | MEMBERSHIP                                     | COURT BOOKINGS         | COACHING N                               | AEET THE TEAM                                     |                    |                                    |       |
|-------------|------------------------------------------------|------------------------|------------------------------------------|---------------------------------------------------|--------------------|------------------------------------|-------|
| <b>Book</b> | ing                                            | ou would like to pley. |                                          | v                                                 | fiew my bookings > | Alex Young                         | ~     |
| Tuesday     | 9th February                                   |                        |                                          | [                                                 | Day view 🗸         | TODAY                              | >     |
|             | <b>Court I</b><br>Full, Outdoor, Non-Roadit, A | Acrylic Full, O        | Court 2<br>utdoor, Non-Floodlit, Acrylic | <b>Court 3</b><br>Full, Outdoor, Floodit, Acrylic | Full, Outd         | Court 4<br>foor, Floodlik, Asrylis |       |
| 08:00       |                                                |                        |                                          |                                                   |                    |                                    | 08:00 |

#### Step 2

This will bring you to a list of your upcoming bookings, as shown:

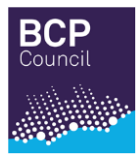

| HOME MEMBERSHIP                                       | COURT BOOKINGS                        | COACHING A                  | AEET THE TEAM        |                |      |        |
|-------------------------------------------------------|---------------------------------------|-----------------------------|----------------------|----------------|------|--------|
| Your profile                                          | <b>Your bookings</b><br>Your upcoming | bookings at Brankso         | ome Park tennis cour | ts             |      |        |
| Your details                                          | Date                                  | Time                        | Court                | Payment method | Cost |        |
| Your bookings                                         | 09/02/2021                            | 16:00 - 17                  | :00 Court 3          | None           | FREE | Cancel |
| Your courses                                          |                                       |                             |                      |                |      |        |
| a≡ Your memberships                                   | Book a                                | court<br>vailability online |                      |                |      |        |
| $\begin{tabular}{lllllllllllllllllllllllllllllllllll$ |                                       |                             |                      |                |      |        |

#### Step 3

To cancel a booking, click the 'Cancel' tab adjacent to the booking you would like to cancel.

Option B - Cancelling via the Booking Confirmation email

#### Step 1

Within the email, there will be a link, 'Click here to manage your bookings', as shown:

| Your booking has been confirmed.                                         |
|--------------------------------------------------------------------------|
| 04 August 2019                                                           |
| 08:00 - 09:00                                                            |
| Court 1                                                                  |
| sophie.osullivan@sportlabs.com                                           |
| Sophie O'Sullivan                                                        |
| If you have any queries, please email or call us on <u>020 8456 7666</u> |
| This email is confirm your email. edited                                 |
| Click here to manage your bookings                                       |

#### Step 2

Click this link, and a new page will open up on 'Your bookings' page where you can cancel.

| HOME     | MEMBERSHIP     | COURT BOOKINGS                   | COACHING                          | MEET THE T  | TEAM.   |                |      |        |
|----------|----------------|----------------------------------|-----------------------------------|-------------|---------|----------------|------|--------|
| Your pre | ofile          | Your booking<br>Your upcoming bo | <b>(S</b><br>okings at Molesey Te | annis Club. |         |                |      |        |
| ≜ You    | ur details     | Date                             |                                   | Time        | Court   | Payment method | Cost |        |
| 💾 You    | ur bookings    | 09/02/202                        | 21 16:0                           | 0 - 17:00   | Court 3 | None           | FREE | Cancel |
| ्रू You  | ir courses     |                                  |                                   |             |         |                |      |        |
| ≜≡ You   | ır memberships | Check                            | a court<br>: availability online  |             |         |                |      |        |
| [→ Sig   | n out          |                                  |                                   |             |         |                |      |        |

#### Step 3

You will be asked if you are sure you want to cancel the booking, select 'Yes' if you would like to proceed.

| <b>C</b> ancel booking                              | $\otimes$  |
|-----------------------------------------------------|------------|
| Are you sure you would like to cancel this booking? |            |
|                                                     | Noi<br>Noi |
|                                                     |            |

## ClubSpark Booker App

The ClubSpark Booker App is available for download on iOS and Android.

The Booker app is designed for members/players to be able to make court bookings. Those who are parent/guardians will not be able to make court bookings on behalf of a junior, this will need to be done online via the venue's website.

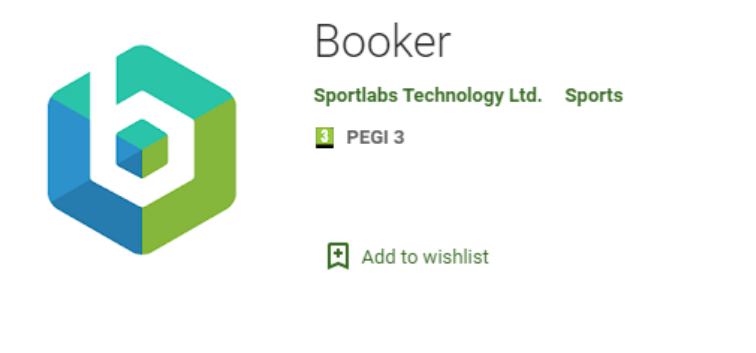

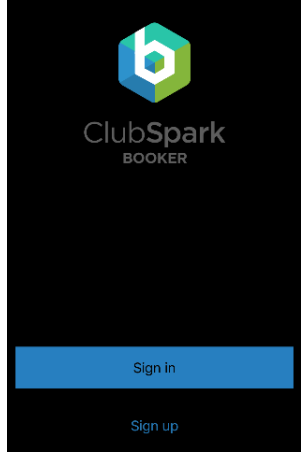

#### Any other questions?

If members have any questions about the introduction of the (access gates) or the new ClubSpark booking platform, please do not hesitate to contact the Recreation Development Team:

E: <u>l.recreationdevelopment@bcpcouncil.gov.uk</u>

W: <u>https://www.bcpcouncil.gov.uk/Leisure-culture-and-local-heritage/Sports-and-activities/Tennis/Tennis-in-Poole/Join-the-Poole-tennis-scheme.aspx</u>